# Jak zawrzeć umowę o zarządzanie PPK online z Towarzystwem Funduszy Inwestycyjnych Allianz Polska S.A. (fundusz Allianz Plan Emerytalny SFIO)?

Jeśli nie zawarto jeszcze umowy o zarządzanie PPK można taką umowę podpisać online za pośrednictwem aplikacji Comarch PPK.

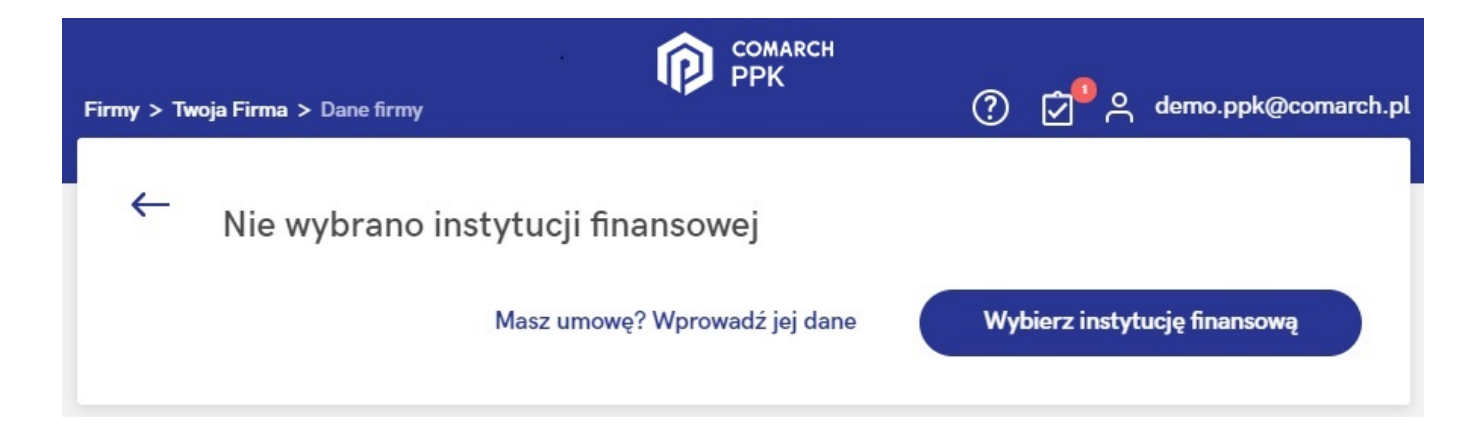

Po wybraniu opcji Wybierz instytucję finansową Użytkownik zostanie przeniesiony do poniższej strony:

#### Wybór instytucji finansowej

Poniżej znajduje się lista instytucji finansowych, z którymi możesz podpisać umowę o zarządzanie PPK online. Wybierz instytucję, z którą chcesz współpracować.

Instytucje, z którymi możesz zawrzeć umowę online

| Allianz 🕕                                                                                                    | Allianz 🕕                                                                                            |
|----------------------------------------------------------------------------------------------------|----------------------------------------------------------------------------------------------------|
| Towarzystwo Funduszy Inwestycyjnych Allianz<br>Polska S.A. (fundusz Allianz SFIO PPK -<br>dawniej Aviva SFIO PPK) | Towarzystwo Funduszy Inwestycyjnych Allianz<br>Polska S.A. (fundusz Allianz Plan Emerytalny<br>SFIO) |
| Poznaj ofertę Podpisz online                                                                                      | Poznaj ofertę Podpisz online                                                                         |
| Millennium<br>fundusze inwestycyjne                                                                               |                                                                                                    |
| Millennium Towarzystwo Funduszy<br>Inwestycyjnych S.A.                                                            |                                                                                                    |
| Poznaj ofertę Podpisz online                                                                                      |                                                                                                    |

Po wybraniu opcji **Podpisz online** na kafelku **Towarzystwo Funduszy Inwestycyjnych Allianz Polska S.A. (fundusz Allianz Plan Emerytalny SFIO)** pojawi się formularz umowy o zarządzanie PPK.

| Formularz umowy | / o zarządzanie | PPK - TFI Allianz |
|-----------------|-----------------|-------------------|
|-----------------|-----------------|-------------------|

Allianz III Serwis PPK

## **REJESTRACJA UMOWY PPK**

### Dane Podmiotu Zatrudniającego (Pracodawcy)

| 1                         |                                                                                                    |
|---------------------------|----------------------------------------------------------------------------------------------------|
| i Pr<br>zo                | rosimy o uważne wpisanie wszystkich danych rejestracyjnych Podmiotu Zatrudniającego zgodnie z informacjami<br>awartymi w KRS. |
| Dane Po<br><sub>KRS</sub> | odmiotu Zatrudniającego (Pracodawcy)                                                                                          |
| REGON                     |                                                                                                    |
| NIP podmiot               | u zatrudniającego                                                                                                    |
| Czy jesteś wy             | yodrębnioną jednostką organizacyjną? Nie                                                                                      |
| Numer podr                | niotu zatrudniającego w ewidencji PPK 🚯                                                                                       |
| Nazwa podn                | niotu zatrudniającego                                                                                                    |
|                           |                                                                                                    |

Po uzupełnieniu formularza zawarcia umowy o zarządzanie PPK, Klient otrzymuje dane dotyczące szczegółów zawartej umowy bezpośrednio od Towarzystwa Funduszy Inwestycyjnych Allianz Polska S.A.. Otrzymane dane należy wprowadzić w sekcji <u>Dane</u> firmy w aplikacji Comarch PPK. W przypadku wersji aplikacji współpracującej z Comarch ERP HR dane te <u>należy wprowadzić po</u> <u>stronie Comarch ERP HR</u> (System/ Konfiguracja/ Firma/ Płace/ Pracownicze Plany Kapitałowe), natomiast w przypadku wersji aplikacji współpracującej z Comarch ERP XT w Konfiguracja/Księgowość/Pracownicze Plany Kapitałowe.. Poprawne działanie usługi wymaga zawsze najnowszej wersji aplikacji Comarch PPK. Integracja z instytucjami finansowymi nie jest zależna od Comarch SA – usługa może zostać wyłączona w każdym czasie.

Wskazówka Jako **Comarch ERP HR** rozumiane są:

- Comarch ERP Optima,
- Comarch ERP XL HR,
- Comarch ERP Altum HR.

# Jak zawrzeć umowę o zarządzanie PPK online z Millennium Towarzystwo Funduszy Inwestycyjnych S.A.?

Jeśli nie zawarto jeszcze umowy o zarządzanie PPK można taką umowę podpisać online za pośrednictwem aplikacji Comarch PPK.

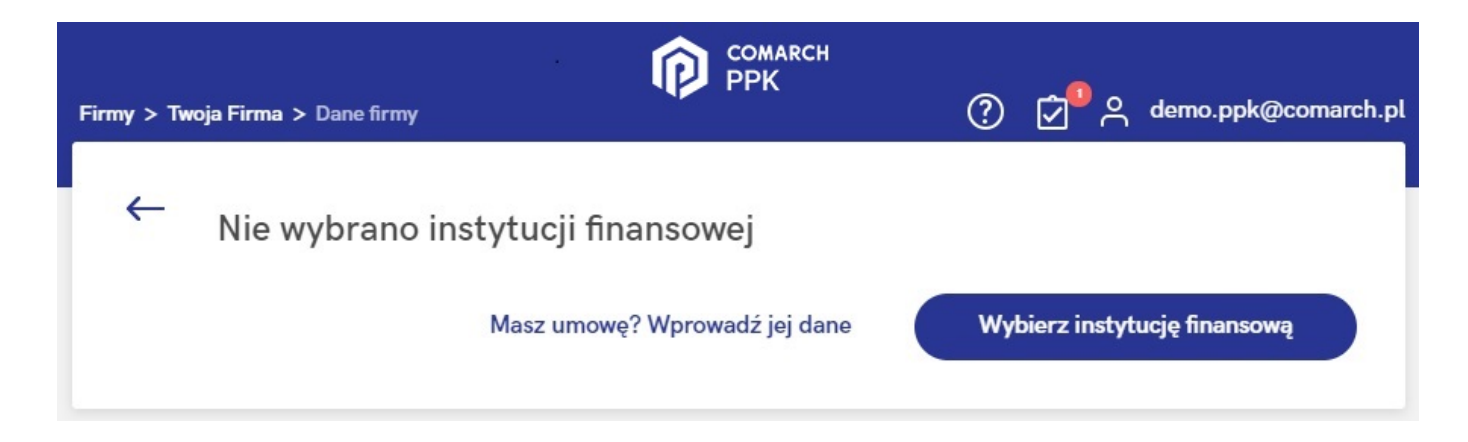

Po wybraniu opcji Wybierz instytucję finansową Użytkownik

## zostanie przeniesiony do poniższej strony:

#### Wybór instytucji finansowej

Poniżej znajduje się lista instytucji finansowych, z którymi możesz podpisać umowę o zarządzanie PPK online. Wybierz instytucję, z którą chcesz współpracować.

Instytucje, z którymi możesz zawrzeć umowę online

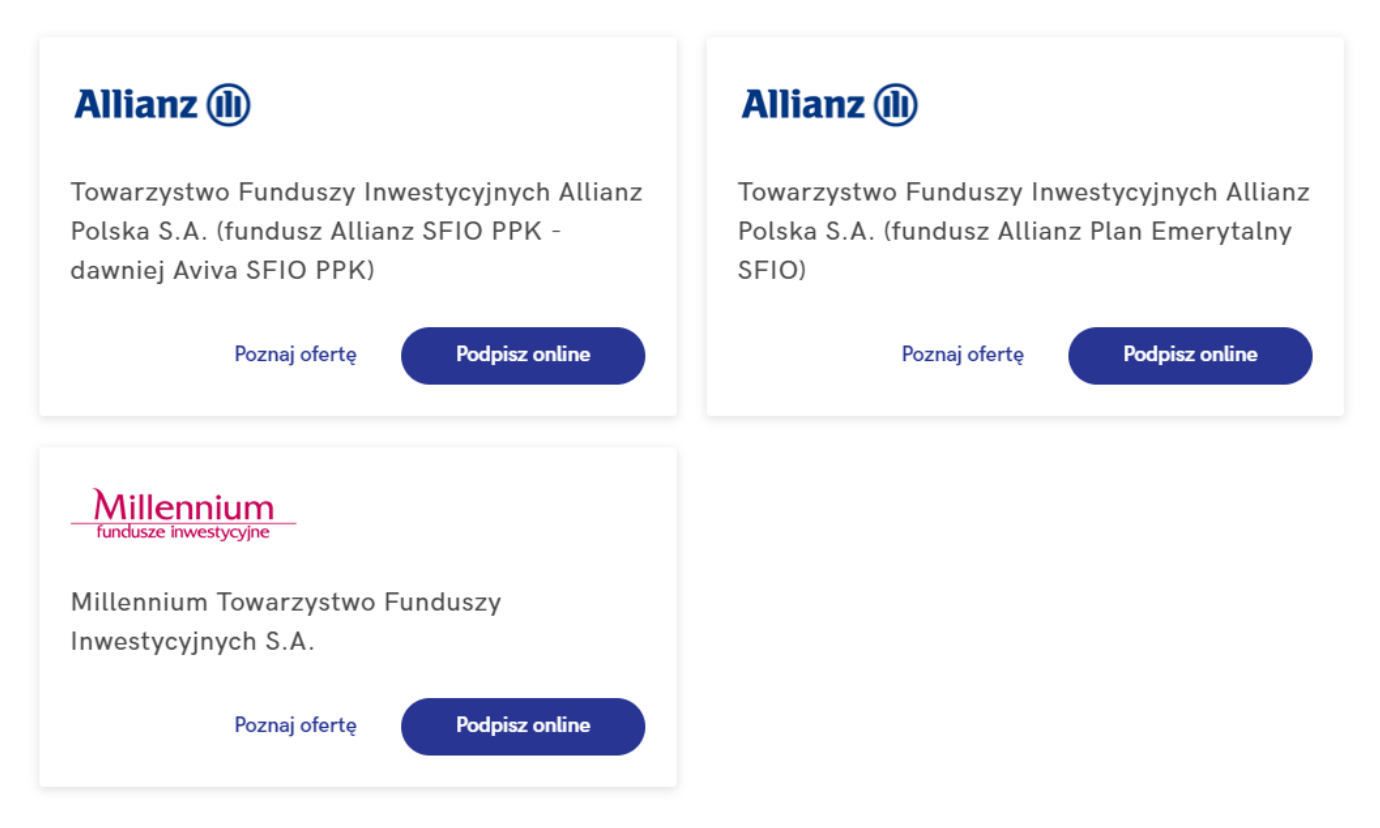

Po wybraniu opcji **Podpisz online** na kafelku **Millennium Towarzystwo Funduszy Inwestycyjnych S.A.** pojawi się formularz umowy o zarządzanie PPK.

W pierwszej kolejności należy uzupełnić Dane podstawowe dotyczące przedsiębiorstwa oraz dane adresowe. Jeżeli adres do korespondencji jest taki sam jak adres siedziby, wystarczy zaznaczyć parametr Adres korespondencyjny jest taki sam jak adres siedziby firmy. Jeśli adresy są różne należy odznaczyć parametr i wprowadzić właściwy adres do korespondencji.

#### Dane podstawowe

| Nazwa firmy*<br>Twoja Firma                              |                                                   |
|----------------------------------------------------------|---------------------------------------------------|
| Forma organizacyjna*<br>spółka z ograniczoną odpowiedzia | lnością 🗸                                         |
| NIP                                                      |                                                   |
| REGON                                                    |                                                   |
| KRS                                                      |                                                   |
| Nazwa sądu rejestracji gospodarcz                        | еј                                                |
| Numer sądu rejestracji gospodarcz                        | ej                                                |
| Kapitał zakładowy PLN                                    | ─ Status kapitału zakładowego<br>Wybierz status ▼ |
| Ilość osób zatrudnionych przez pracodał<br>520           | wcę                                               |

#### Adres siedziby firmy

| Ulica*<br>Spokojna      |                                       |
|-------------------------|---------------------------------------|
| _ Numer domu*<br>45     | Numer lokalu                          |
| Miejscowość*<br>Kraków  |                                       |
| Kod pocztowy*<br>30-654 | Województwo*<br>Wybierz województwo ▼ |

#### Adres korespondecyjny

Adres korespondencyjny jest taki sam jak adres siedziby firmy

W kolejnym kroku należy określić wysokość wpłat dodatkowych (składki dodatkowej pracodawcy). Użytkownik może wskazać, czy wszyscy pracownicy objęci będą składką w takiej samej wysokości, czy też wartość składek będzie określana indywidualnie.

## Wysokość wpłat dodatkowych\*

Deklarowany procent składki dodatkowej **finansowanej** przez pracodawcę

Jedna wartość procentowa dla wszystkich uczestników

Wartość procentowa dodatkowej składki pracodawcy\* \_\_\_\_\_\_
2.00

O Wartość procentowa jest określona indywidualnie

Następnie wymagane jest dodanie **Reprezentanta**, czyli osoby występującej w KRS, która uprawniona jest do podpisywania umów w imieniu firmy.

## Reprezentanci\*

Osoby występujące w KRS, które mogą podpisywać umowy w imieniu firmy, np. prezes zarządu, członek zarządu, prokurent itp.

| Joanna          |   |                    |   |  |
|-----------------|---|--------------------|---|--|
| Nazwisko*       |   |                    |   |  |
| Babińska        |   |                    |   |  |
| PESEL           |   |                    |   |  |
| 83040667622     |   |                    |   |  |
| Data urodzenia* |   | – Kraj urodzenia – |   |  |
| 06.04.1983      | Ħ | Polska             | r |  |
|                 |   |                    |   |  |

wybraniu opcji **Dodaj** pojawi się poniższy formularz wraz z możliwością dodania kolejnego reprezentanta (opcja: **+ Dodaj kolejnego reprezentanta**):

| Reprezentant 1                | Edytuj |
|-------------------------------|--------|
| Imię: Joanna                  |        |
| Nazwisko: Babińska            |        |
| PESEL: 83040667622            |        |
| Data urodzenia: 06.04.1983    |        |
| Kraj urodzenia: <b>Polska</b> |        |
|                               |        |

+ Dodaj kolejnego reprezentanta

W ostatnim kroku należy podać **Osoby kontaktowe**, czyli osoby, z którymi wybrana instytucja (w tym przypadku Millennium Towarzystwo Funduszy Inwestycyjnych S.A.) będzie mogła kontaktować się w zakresie PPK.

## Osoby kontaktowe\*

Osoby, z którymi Millennium TFI może kontaktować się w kwestiach związanych z obsługą Państwa PPK.

| gor<br>lazwisko*<br>Kalbierz      | mię*           |       | _ |
|-----------------------------------|----------------|-------|---|
| Nazwisko*<br>Kalbierz<br>Telefon* | lgor           |       |   |
| Kalbierz                          | Nazwisko*      |       | - |
| Telefon*                          | Kalbierz       |       |   |
| 500123456                         | Telefon*       |       |   |
| 000120400                         | 500123456      |       |   |
| Adres email*                      | Adres email*   |       | _ |
| ppk@comarch.pl                    | ppk@comarch.pl |       |   |
|                                   |                |       |   |
|                                   |                | Dodaj |   |
|                                   |                | Dodaj |   |

\*Pola obowiązkowe

Po wybraniu opcji **Dodaj**, podobnie jak w przypadku osób reprezentujących, będzie można dodać kolejne osoby kontaktowe (opcja: **+ Dodaj kolejną osobę kontaktową**):

### Osoby kontaktowe\*

Osoby, z którymi Millennium TFI może kontaktować się w kwestiach związanych z obsługą Państwa PPK.

Osoba kontaktowa 1 Edytuj Imię: Igor Nazwisko: Kalbierz Telefon: 500123456 Adres email: ppk@comarch.pl

+ Dodaj kolejną osobę kontaktową

Pola obowiązkowe

oznaczone zostały gwiazdką. Po uzupełnieniu wszystkich niezbędnych danych na formularzu umowy należy wybrać opcję Wyślij do Millennium TFI. Formularz można również anulować (Anuluj), wówczas dane nie zostaną przesłane do instytucji finansowej.

Anuluj

Wyślij do Millennium TFI

#### Uwaga

Poprawne działanie usługi wymaga zawsze najnowszej wersji aplikacji Comarch PPK.

Integracja z instytucjami finansowymi nie jest zależna od Comarch SA – usługa może zostać wyłączona w każdym czasie.